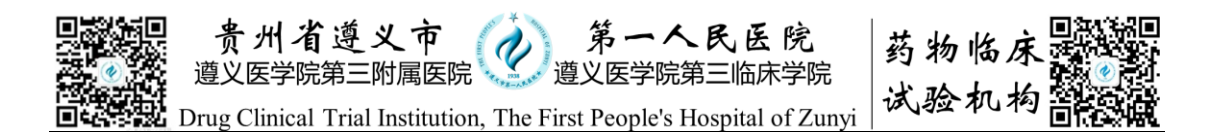

| 临床试验免费检查系统使用的 SOP | (科室使用) |
|-------------------|--------|
|                   |        |

| JG-SOP-GZ-012 |             | 生效日期: 2018-05-02 | 版本号: V.1   |  |  |  |  |
|---------------|-------------|------------------|------------|--|--|--|--|
| 编号            | 修订内容        | 修订依据             | 日期         |  |  |  |  |
| 012           | 详见文件        | 现行 GCP 及实际工作需要   | 2018-05-02 |  |  |  |  |
| 012           | 改换 HIS 系统开具 | 免费检查信息化          | 2018-11-13 |  |  |  |  |
|               |             |                  |            |  |  |  |  |
|               |             |                  |            |  |  |  |  |
| 拟定人           | :审核         | 亥人:批准人           | :          |  |  |  |  |

目的:建立并规范临床试验免费检查系统使用的流程。

范围: 凡在本院的临床试验, 均须按本制度执行。

内容:

**1.系统简介**:本系统基于医院门诊系统,实现临床试验受试者在本院期间,临床试验相关检查和 GCP 药物发放。如使用过程中,遇到问题,请及时与机构 办联系沟通 0851-28978549/18984915837。

2.使用前信息确认:临床试验项目启动前,请确认如下信息:

①研究医生是否有药物临床试验门诊权限,如果没有请填写临床试验门诊权限申请单,交机构办公室;

②研究者是否添加机构**临床试验免费检查专用微信号(微信号:二维码如下)**, 保存有**该账号手机号码: 18984915837**;

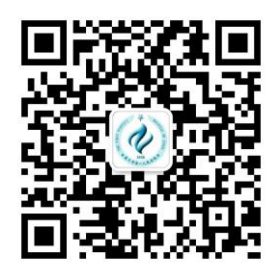

③每台电脑第一次使用需配置门诊接诊权限(门诊-文件-参数设置-接诊科室 (药物临床试验 GCP)-接诊范围(本科室))。

④科室打印检验条码的电脑上是否有 GCP 条码打印图标。

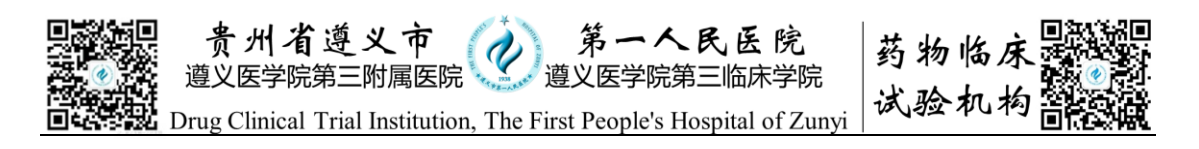

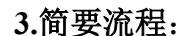

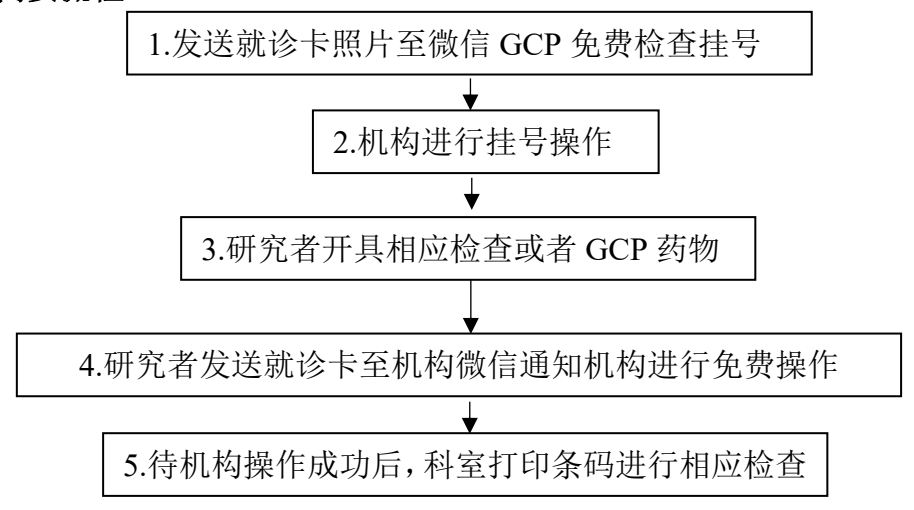

4.使用办法:为了便于系统运行,建议使用患者就诊卡进行。

(首先完成门诊权限配置,如果完成跳过该步骤):

①将受试者就诊卡照片发送至机构 GCP 免费检查专用微信号,等待机构工作人员挂号(在挂号3天有效期内,如果已经在药物临床试验门诊挂过号,可跳过本步,在已经完成的门诊病人中,筛选出该病人,点击鼠标右键恢复接诊即可, 开好检查后按第④步操作);

②进入导航台的门诊医生工作站,在候诊病人栏点击右键,接诊受试者。

|        | 其叫顶日營理 | 功能                                    | 说明                                |
|--------|--------|---------------------------------------|-----------------------------------|
|        | 李明英语的  | 〇〇〇〇〇〇〇〇〇〇〇〇〇〇〇〇〇〇〇〇〇〇〇〇〇〇〇〇〇〇〇〇〇〇〇〇  | 门诊医生对接诊病人进行写病历和下医嘱等相关工作事务的处理      |
|        | 资用自注水坑 | 住院医生工作站                               | 医生对在院病人写病历和下医嘱等事务和查阅护理记录的处理       |
|        | 临床医护官理 | ▶<br>■<br>                            | 抗菌药物权限较高的医生对较低的医生越级使用抗菌药物进行审核、管理。 |
|        | 病历资料检索 |                                       |                                   |
|        | 电子病案管理 | □□□□□□□□□□□□□□□□□□□□□□□□□□□□□□□□□□□□□ | 今天看昨天的数据                          |
| <br>   | 电子病历管理 | 🏢 单病种例数统计                             | 按出院日期进行统计20120319编写               |
| ₽<br>₽ | 病案管理系统 | 🏢 在院病人超过                              |                                   |
|        |        | ICU次均费用                               |                                   |
|        |        | 🛄 门诊开住院人                              | 入院明細                              |
|        |        | 🛄 门诊开住院人                              |                                   |

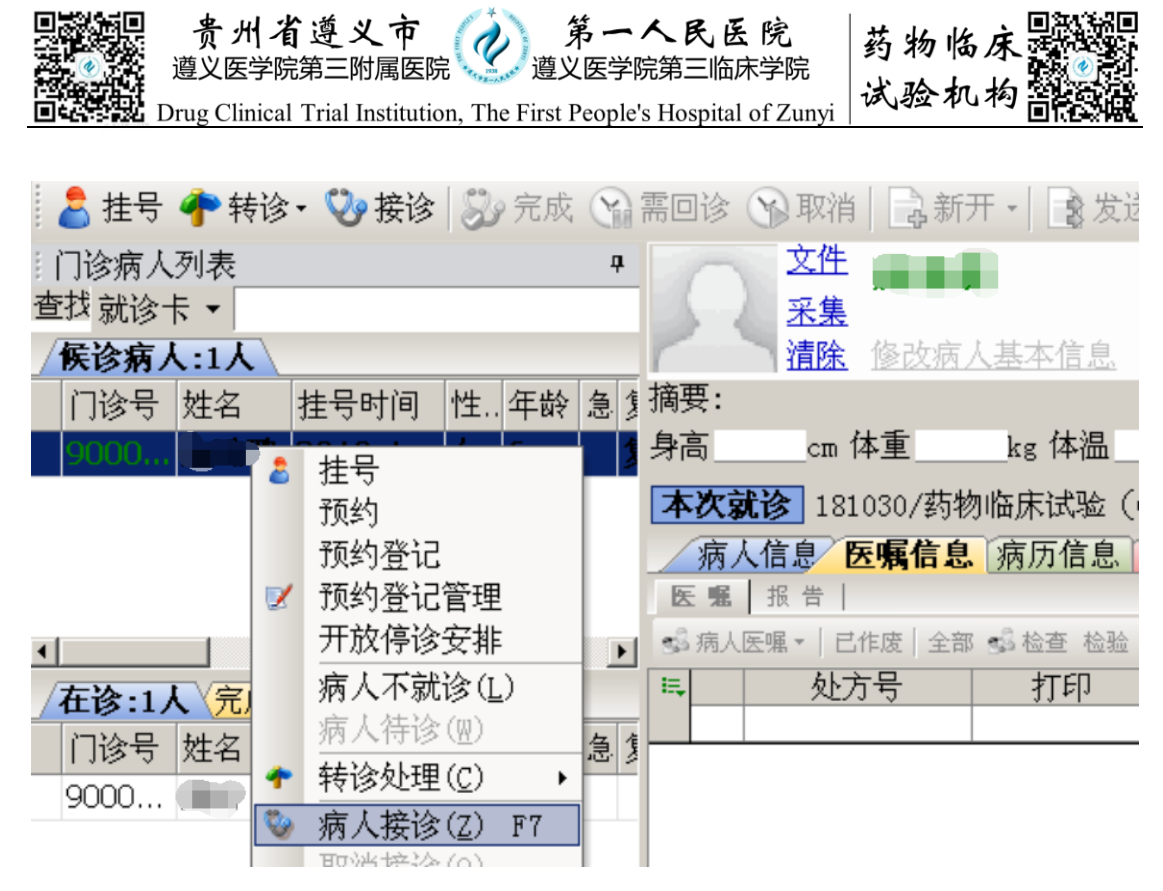

③免费医嘱开具:

直接点"新开"便可开具医嘱(包含 GCP 药品及免费检查),注意在诊断描述写上:XXX 药物(GCP)。发送时选择弹出框的"发送为收费单"。

| 🚜 门诊医生工作站 - 医瘢信息(当前用户:罗勇) |                                   |          |                 |                                                                                                    |                                         |
|---------------------------|-----------------------------------|----------|-----------------|----------------------------------------------------------------------------------------------------|-----------------------------------------|
| : 文件(F) 接诊(C) 医嘱(A) 报表(B) | 查看(Y) 工具(T) 帮助(H)                 |          |                 |                                                                                                    |                                         |
| 💄 挂号 🕐 转诊・ 💱 接诊 🔛 完成      | 😪 需回诊 🕥 取消 📄 新开 ·                 | ・ 🔒 发送   | 司作废 台打印         | □单据 📝 药嘱审查 -                                                                                                    | [ 病历 🖅 社区 - 😫 病案查阅 🖏                    |
| 门没病人列表                    | 门诊医螺编辑(当前用户:罗勇)                   |          |                 |                                                                                                    |                                         |
| 古状 就後卡 ▼                  | 病人信息医嘱编辑                          |          |                 |                                                                                                    |                                         |
| (Gèràt                    | 📄 増加 🔄 插入 🕞 删除                    | 司作度      | 🕽 一并给药 🕋 复      | 制医嘱 🗟 成套方案 ·                                                                                                    | - 📕 代办人 🛄 保存 录 发送 🖉 🥥                   |
| 门设县 姓名                    |                                   |          |                 | and the second second se |                                         |
|                           | ○ 市用坝口20次 ▼<br>成存方案               | 391 A.S. | _               |                                                                                                    | 前二十二十二十二十二十二十二十二十二十二十二十二十二十二十二十二十二十二十二十 |
| 仅有马亚示的病人                  | 全院 消化内科                           | 病人诊断     | 诊断编码            | 诊断描述                                                                                                    | 发病时间                                    |
|                           | 超声肠镜 🔺                            | 上次诊断     | 委               | 〔溴素(GCP)                                                                                                    | ? 🗶 🧌                                   |
|                           | 超声胃镜                              |          |                 | 牛效时间                                                                                                    | 医嘱内容                                    |
|                           | 〒現<br>時語                          |          | 10-101          |                                                                                                    |                                         |
|                           | 常用检验                              |          |                 |                                                                                                    |                                         |
| 在诊:2人《完成:3人》回诊:4人         | が市院、永信定重 <u></u><br>血堂却           |          |                 |                                                                                                    |                                         |
| 门诊号 姓名 就诊时间 性年龄           |                                   |          |                 |                                                                                                    |                                         |
| 9000 26岁                  | 血脂一                               |          |                 |                                                                                                    |                                         |
|                           | 门诊肝功能                             |          |                 |                                                                                                    |                                         |
|                           | 常田检查                              |          |                 |                                                                                                    |                                         |
|                           | 彩色多普勒超声常规检查 🗉                     |          |                 |                                                                                                    |                                         |
|                           | <u>CT检查</u>                       |          |                 | <b>友</b> 能                                                                                                    | 治理 计管单位 规格 项目特性                         |
|                           | 脑电图+脑范形图<br>心由图                   |          | 1 检验 6134371    | 尿常规、尿沉渣定量                                                                                                    | NDG8CZDL 次 尿液 生化                        |
|                           | 颅内段血管彩色多普勒超声 →                    |          | 2 检验 N000040544 | 尿常规、尿沉渣流式细胞检测                                                                                                    | MICGNCZLSIB 次 尿液 生化                     |
|                           |                                   |          |                 |                                                                                                    |                                         |
|                           | 常用药品                              |          |                 |                                                                                                    |                                         |
|                           | (GUP)吸入用面酸裂候系(二)<br>复方天麻麵粒(四川)绵阳− | •        |                 |                                                                                                    |                                         |
|                           | 头痛宁胶囊(陕西步长制药)                     | 生效时间     |                 |                                                                                                    |                                         |
|                           | 盐酸氟桂利嗪胶囊(西安杨)                     | 医嘱内容。    | ICE             |                                                                                                    | -                                       |
|                           | 尼晃地平方(四川科伦药业)<br> 田磺酸倍铀司汀片(田林(t   |          | -0              |                                                                                                    |                                         |
| 1 AV 6 19 19              | · 脑心通胶囊(陕西步长制药)                   |          |                 |                                                                                                    | 10(17 0) [0]                            |
| : 伯息旋醒                    | 养血清脑颗粒(天士力制药!                     |          |                 |                                                                                                    | 执行科室                                    |
| 姓名   ())                  | ■百氏眠防壺(扬之江茲业集! ■                  | mot E    |                 | 1 42.00                                                                                                    | 1 NH hoth 4=                            |

点击发送为收费单

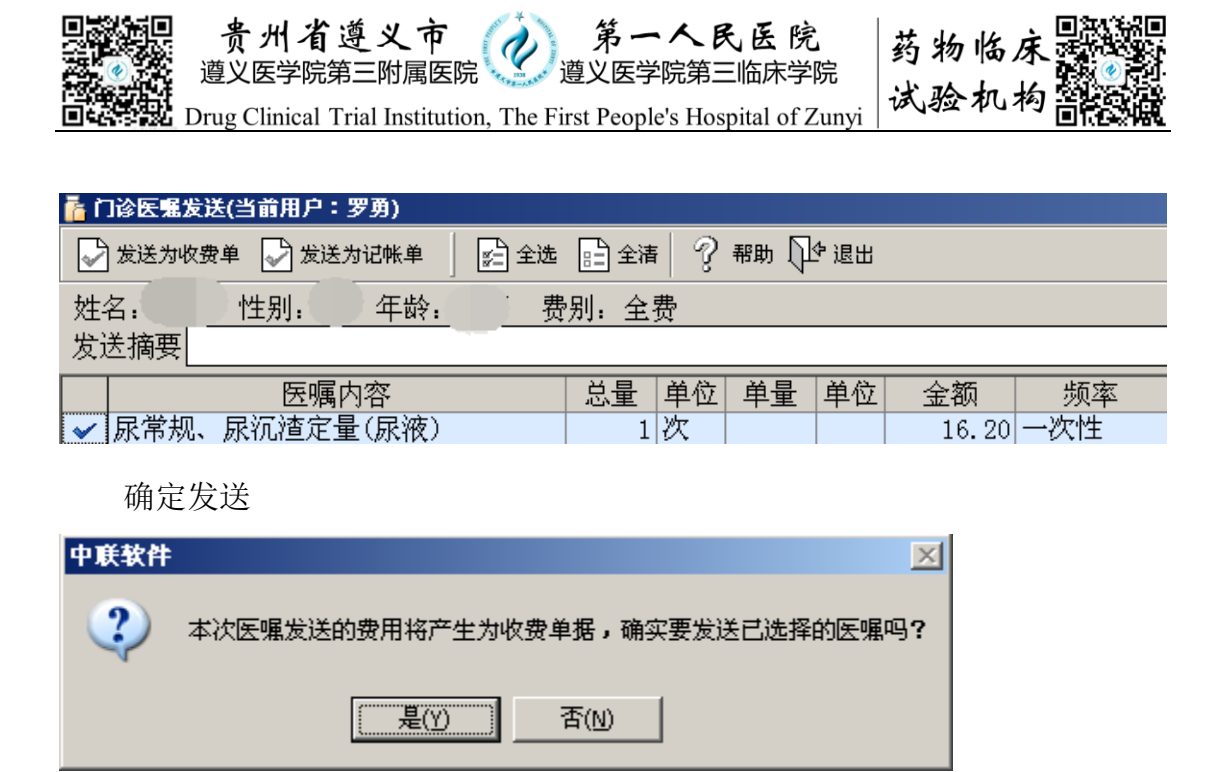

④通知 GCP 免费检查专用微信号进行免费操作:

开好医嘱后,将受试者的就诊卡号发送至该微信,通知机构进行免费操作。

| 4                |          |          |              |                |      |      |      |      |     |
|------------------|----------|----------|--------------|----------------|------|------|------|------|-----|
| 医嘱计价内容 医嘱发送      | 记录       |          |              |                |      |      |      |      |     |
| 发送时间             | 单据号      | 发送医嘱     |              | 收费项目           | 发送数次 | 计费状态 | 执行状态 | 执行科室 | 执行人 |
| 0010 11 00 11.10 | C261410E | 松砂饭日 民党坝 | E.           | 尿液分析(单项) 2501  | 1次   | 已收费  | 未执行  | 检验科  |     |
| 2018-11-29 11.19 | 22014132 | 迎视日朝市水市  | <i>μ</i> γ., | 尿沉渣定量 25010202 | 2次   | 已收费  | 未执行  | 检验科  |     |

⑤**打印条码:** 待微信号回复已免费后(或检查状态显示为已收费),研究护 士或CRC在本科室打印条码的机器上,点击桌面GCP条码打印,输入账号u02703, 密码 123456,输入受试者就诊卡号,打印相应免费检查条码。

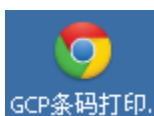

GCP条码打印. 科室护士站打印条码电脑的 GCP 条码打印图标

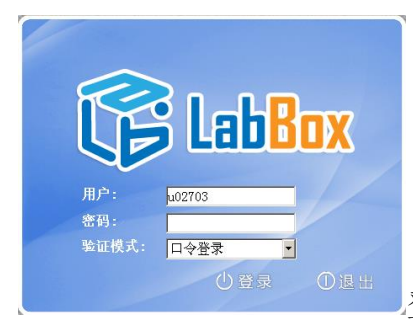

登录界面,输入账号 u02703, 密码 123456

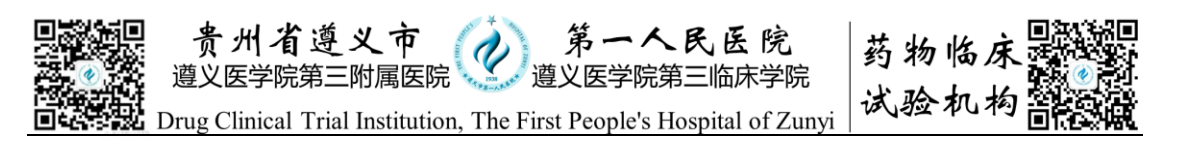

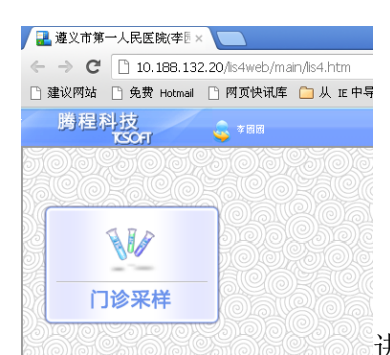

进入页面,点击门诊采样

| 腾程科技<br>TSOFT     | 🔓 *88                 |                           | 新门诊采样    |   |      |             |             |            |                          |      | Ó Z | 山口         | 26                   | •        |           |    |
|-------------------|-----------------------|---------------------------|----------|---|------|-------------|-------------|------------|--------------------------|------|-----|------------|----------------------|----------|-----------|----|
| ◎ 病历号 ○发票号<br>姓名: | 01346127<br>性别:女      | IC+#(F2) 取出<br>年龄 病       | 清空<br>万号 | P | 自动组合 | ो(下一病人)<br> |             |            |                          |      |     |            | 来源及范围(11诊<br>采样窗口:1号 | 所有库      |           |    |
| 检验医嘱              |                       | 7自动全选 ▽自动打                |          |   | 采样茶花 | 5           | 1-1-100-000 |            | 10 10 M DI               |      |     | 11. mm-m-m | <b>17</b> 11-        | () 88.00 | line of   |    |
| 名称<br>尿液常规分析      | 「林本奕型 単据」<br>「尿液 尿常素」 | 奕別 単请町回<br>18-11-29 11:1: | 送宿科室 二   | N | o    | 条码号         | 标本类型<br>尿液  | 容器<br>塑料试管 | 単据 (本) 単 据 (本) 単 据 (本) 則 | 米杆碮不 | 取报告 | 汪恵爭坝       | 谷狂                   | 仪器组      | 标本号<br>() | 18 |
|                   |                       |                           |          |   |      |             |             |            |                          |      |     |            |                      |          |           |    |
|                   |                       |                           |          |   |      |             |             |            |                          |      |     |            |                      |          |           |    |

输入就诊卡号或者之前开检查的门诊卡号, 敲回车

| 标本采样      | $\mathbf{X}$ |
|-----------|--------------|
| ? 是否打印全部? |              |
| 是         | 否            |
| 点击打印      | 叩全部          |
| 补打条       | 吗 F5         |

如果条码贴错了,可在当天补打条码

如果是影像学等检查,受试者凭就诊卡或者研究医生抄写临床试验门诊号直 接去相应的临检科室进行。

⑥严禁滥用本系统,给非临床试验的患者开免费检查,后果自负。 (备注:在系统运行出现问题时,可采用旧的费用结算单形式执行)